災害リスクの確認方法(避難確保計画の作成義務対象か確認する方法) 2種類(①防災ガイドで確認、②「きてみてひらかたマップ」で確認)

## 1. 防災ガイドで災害リスクを確認する場合

防災ガイドは<u>令和3年4月に改訂</u>しています。必ず、HP上の最新版を確認の上、災害リ スクの確認をしてください。

① 「防災ガイド」URL https://www.city.hirakata.osaka.jp/0000017941.html

または、枚方市HP http://www.city.hirakata.osaka.jp/ 内で<u>「防災ガイド」</u>と検索

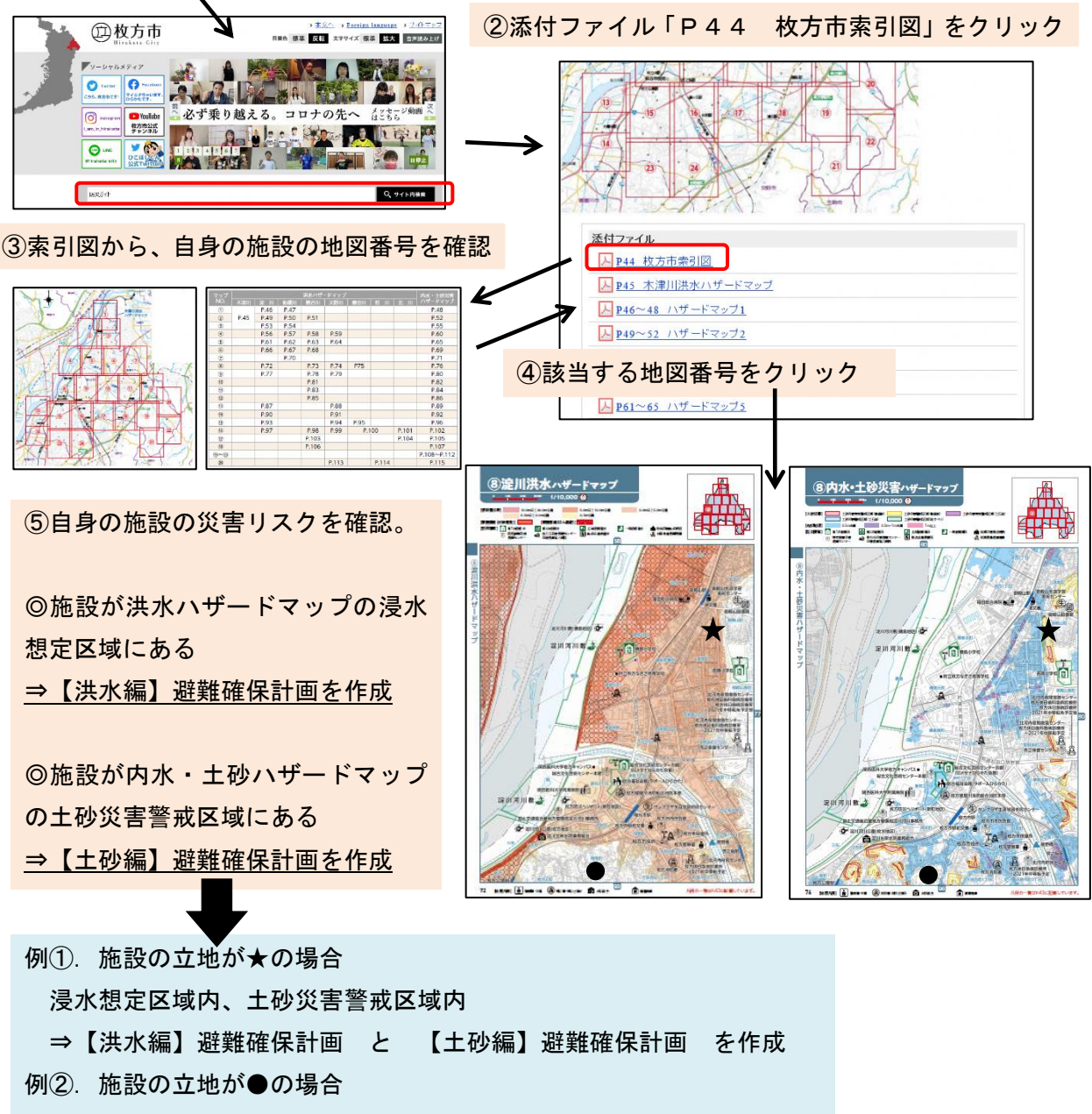

浸水想定区域外、土砂災害警戒区域外 ⇒避難確保計画の作成不要

★内水・土砂ハザードマップには、内水の浸水想定区域(地図上に水色 で塗られたエリア)の記載もありますが、内水の浸水想定区域内のみ該 当する施設については、避難確保計画の作成は必要ありません。

## 2.「きてみてひらかたマップ」で災害リスクを確認する場合

「きてみてひらかたマップ」URL https://www.sonicweb-asp.jp/hirakata/ または、インターネット上で「<u>きてみてひらかたマップ</u>」と検索

① 「防災情報」をクリックし、利用規約を確認の上、「同意する」をクリック

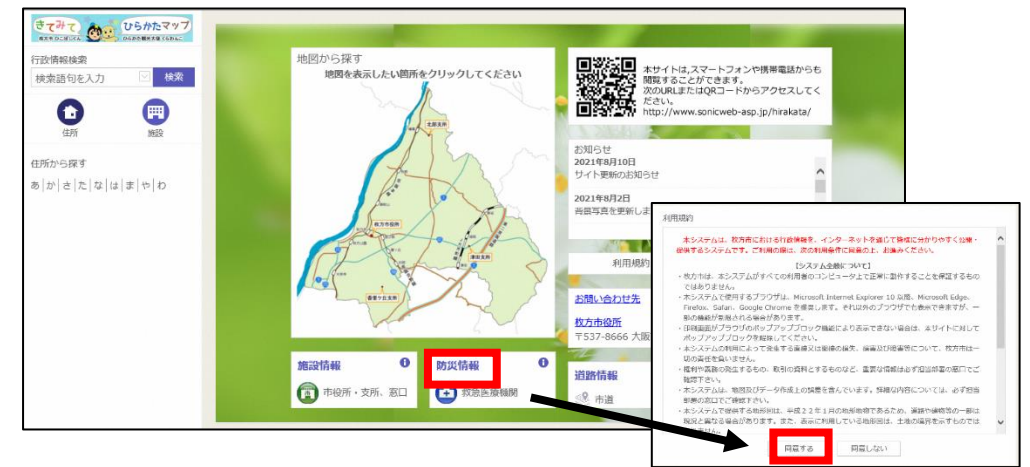

② 画面左の「レイヤ」をクリックし、レイヤ表示で規定のレイヤに☑を入れる。

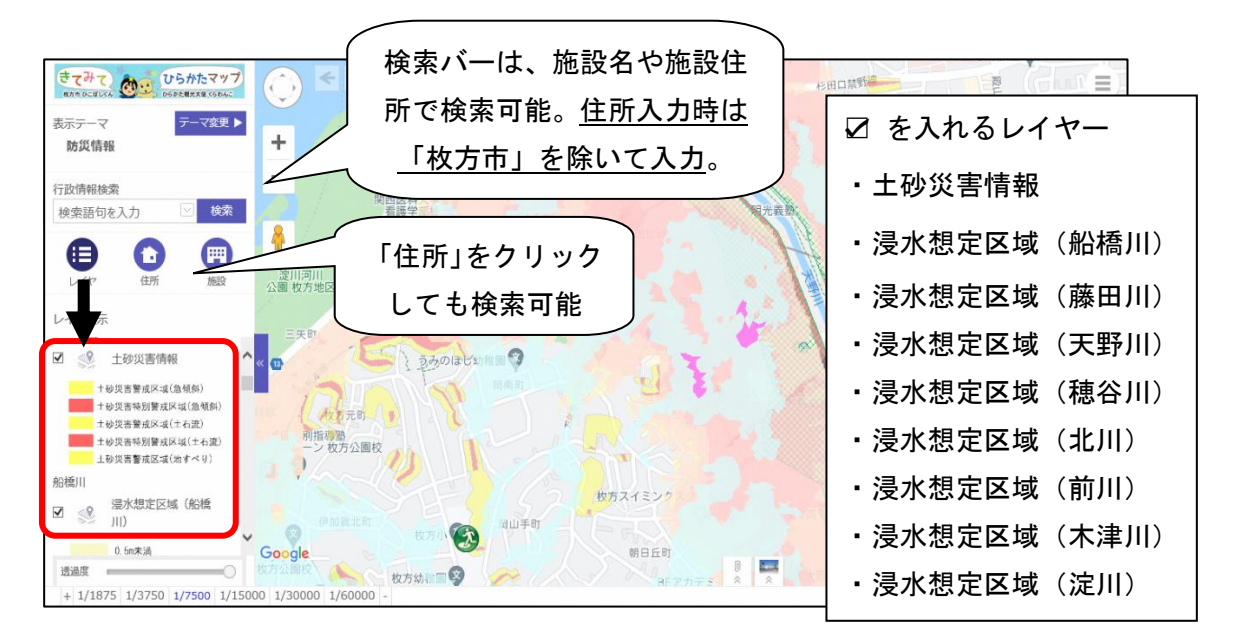

③ 施設の場所を、検索バーに施設名や施設住所を入力して検索するか、「住所」をクリックして検索し、施設が含まれる浸水想定区域・土砂災害(特別)警戒区域、関連する河川、浸水深等を確認。